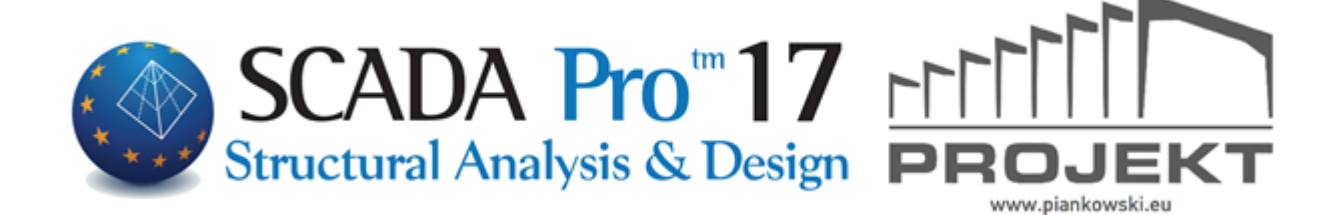

# Instrukcja Obsługi ANALIZA

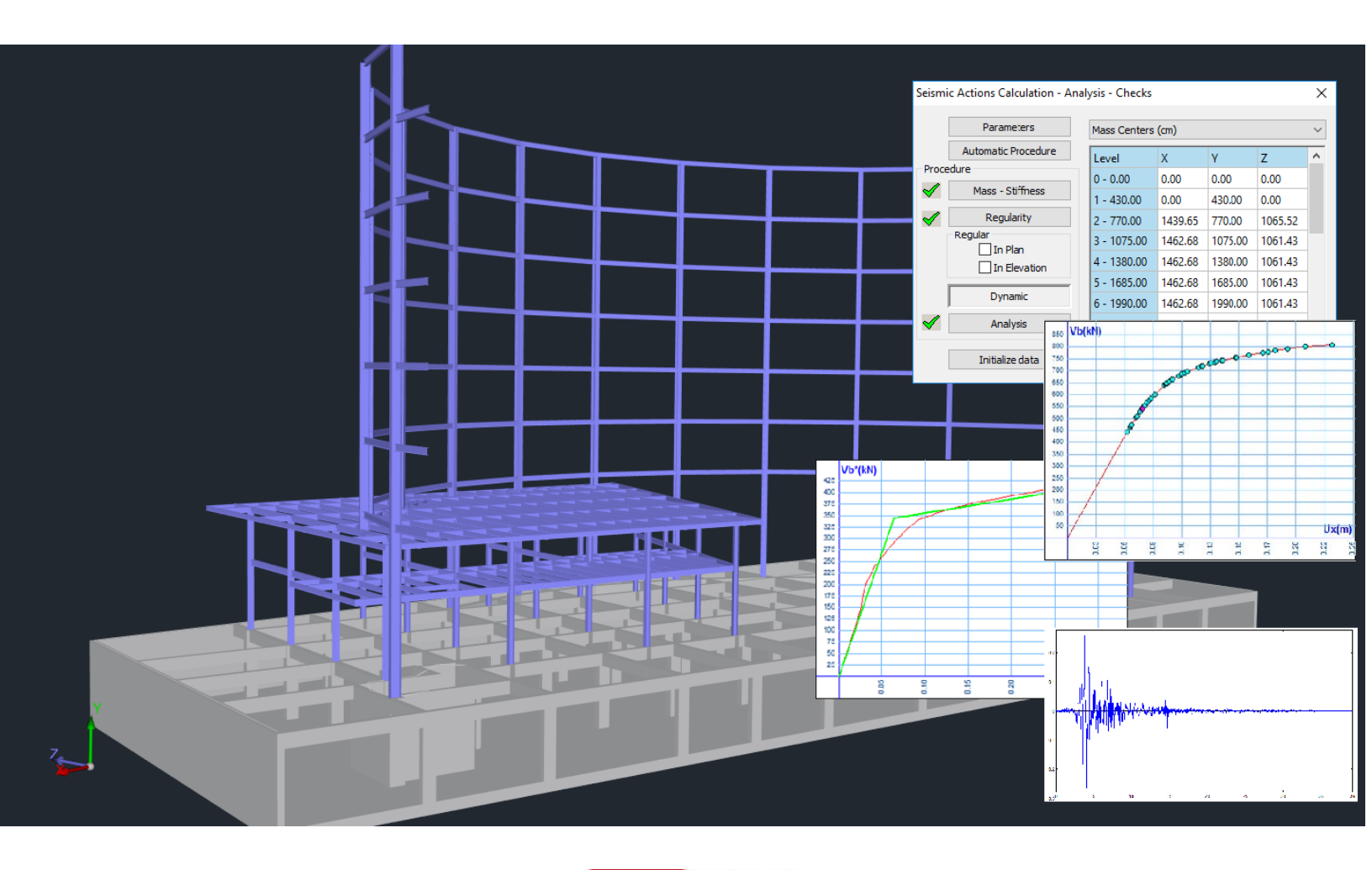

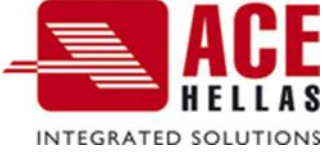

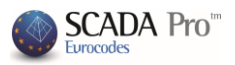

SPIS TREŚCI

- I. ULEPSZONY INTERFEJS SCADA Pro
- II. OPIS INTERFEJSU SCADA Pro
- 1. Analiza
- 2.1 Jak utworzyć nowy scenariusz analizy
- 2.2 Jak przeprowadzić analizę

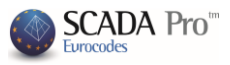

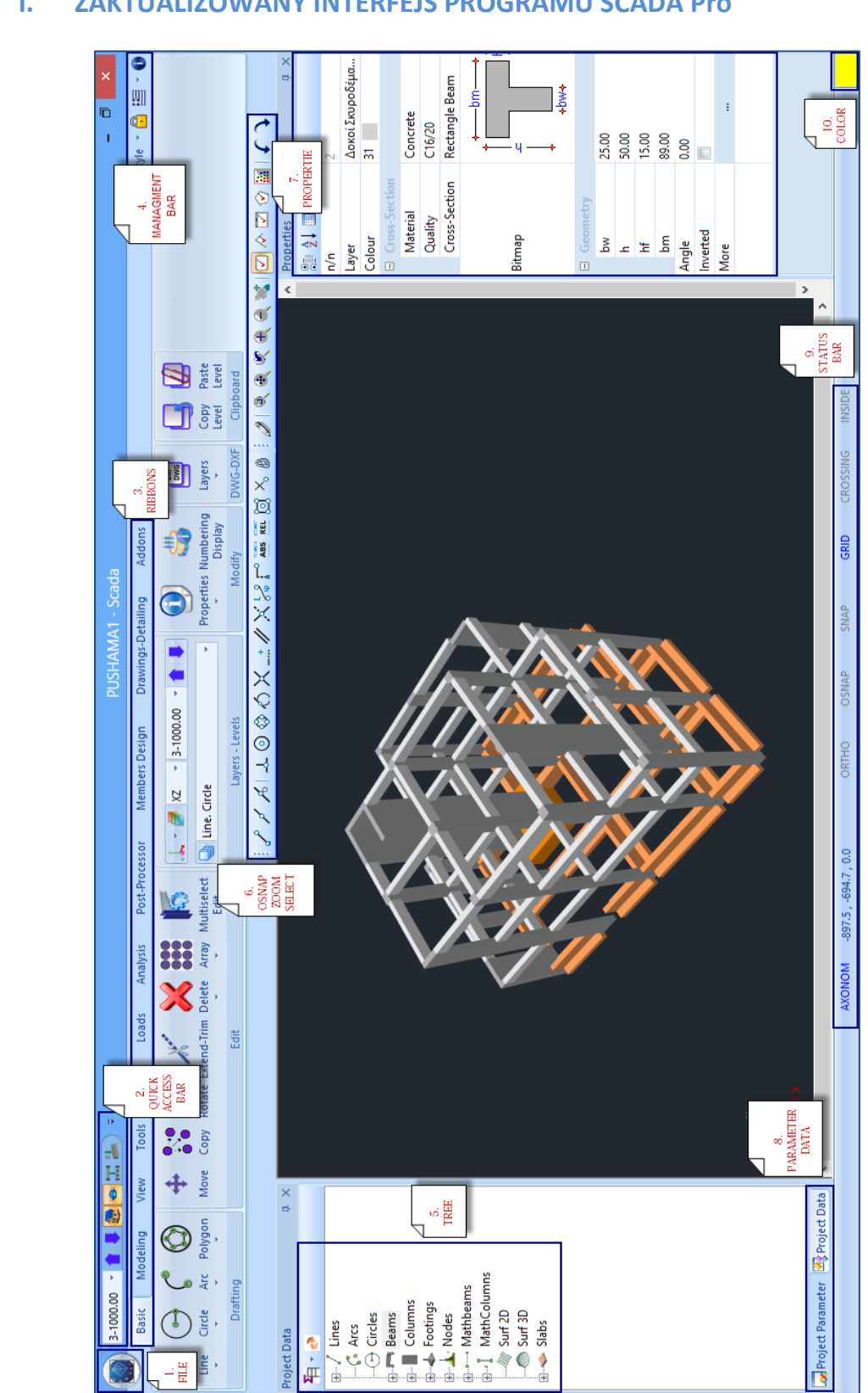

#### ZAKTUALIZOWANY INTERFEJS PROGRAMU SCADA Pro Ι.

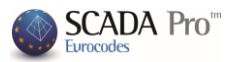

# II. OPIS NOWEGO INTERFEJSU

W nowej ulepszonej wersji SCADA Pro wszystkie polecenia pogrupowane są w 11 zakładek.

Podstawy Modelowanie Widok Narzędzia Płyty Obciążenia Analiza Wyniki analizy Projektowanie elementów Rysunki Dodatki Optymalizacja

# **1. ANALIZA**

Po zakończeniu modelowania i przypisywania obciążeń należy przeprowadzić Analizę elementów konstrukcji. Analiza przeprowadzona jest na podstawie założeń wybranej w celu uzyskania wyników kombinacji obciążeń i końcowej kontroli.

#### 2.1 Jak utworzyć nowy scenariusz analizy:

Grupa poleceń Scenariusz pozwala na utworzenie scenariusza (poprzez wybór normy i rodzaju analizy).

| Z,  | EC-8_Greek Dynamic (1) | - | Z.  |
|-----|------------------------|---|-----|
| New | · Active Scenario      |   | Run |
|     | Scenarios              |   |     |

Kliknij **Nowy** i w oknie dialogowym utwórz scenariusz przez wybór normy i metody analizy.

| Scenariusz                                              |                                      |                     | /                    |  |  |  |  |  |
|---------------------------------------------------------|--------------------------------------|---------------------|----------------------|--|--|--|--|--|
| Numerowanie<br>Węzły Cuthill-McKee(II)                  | ~                                    | Zaawans<br>wielowąt | owany<br>kowy Solver |  |  |  |  |  |
| Zablokuj                                                | Nazwa                                |                     |                      |  |  |  |  |  |
| EC8_General Statyczna (0)<br>EC8_General Dynamiczna (1) | Analiza                              | EC8_Ge              | neral ~              |  |  |  |  |  |
| Static (2)<br>Static Wind 0 (3)                         | Тур                                  | Statyczr            | na V                 |  |  |  |  |  |
| Static Wind 90 (4)<br>Static Wind 180 (5)               | Własciw                              | osci                |                      |  |  |  |  |  |
| Static Wind 270 (6)                                     | Eleme                                | Węzły               |                      |  |  |  |  |  |
| Static Typical show (7)                                 | Przypad                              | Masy                |                      |  |  |  |  |  |
|                                                         | Nowy Aktualizu                       |                     |                      |  |  |  |  |  |
|                                                         | Uruchom wszystkie analizy<br>Wyjście |                     |                      |  |  |  |  |  |
|                                                         |                                      |                     |                      |  |  |  |  |  |

Wybierz normę z listy rozwijanej Analizy i metodę analizy z listy Rodzaj i kliknij New, aby utworzyć nowy scenariusz. Opcjonalnie możesz wprowadzić nazwę.

Wybierz Przypadki obc., aby otworzyć okno dialogowe:

# ROZDZIAŁ 7 "Analiza"

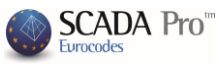

| LG9 L                                                                                                    | LG9 LG                                                                                                    |
|----------------------------------------------------------------------------------------------------|----------------------------------------------------------------------------------------------------|
| LG9 L                                                                                                    | LG9 LG                                                                                                    |
| LG9 L                                                                                                    | LG9 LG                                                                                                    |
| LG9 L                                                                                                    | LG9 LG                                                                                                    |
|                                                                                                    |                                                                                                    |
|                                                                                                    |                                                                                                    |
|                                                                                                    |                                                                                                    |
|                                                                                                    |                                                                                                    |
|                                                                                                    |                                                                                                    |
|                                                                                                    |                                                                                                    |
|                                                                                                    |                                                                                                    |
|                                                                                                    |                                                                                                    |
|                                                                                                    |                                                                                                    |
|                                                                                                    |                                                                                                    |
|                                                                                                    |                                                                                                    |
|                                                                                                    |                                                                                                    |
|                                                                                                    |                                                                                                    |
|                                                                                                    |                                                                                                    |
|                                                                                                    |                                                                                                    |
|                                                                                                    |                                                                                                    |
| LG2 lub ob<br>ążenia wł<br>v zależność<br>dnocześnie<br>e mnożnik                                                | LG2 lub oba<br>ążenia wła:<br>v zależności<br>dnocześnie<br>e mnożnik                                               |
| LG2 lub ob<br>ażenia wł<br>v zależnoś<br>dnocześnie<br>e mnożnik<br>zną (np. Li<br>ana pod uv                    | LG2 lub oba<br>ążenia wła:<br>v zależności<br>dnocześnie<br>e mnożnik<br>zną (np. LC<br>ina pod uwa                 |
| LG2 lub ob<br>ążenia wł<br>w zależnoś<br>dnocześnie<br>e mnożnik<br>zną (np. Lu<br>ana pod uw<br>nną niż 0.0     | LG2 lub oba<br>ążenia wła:<br>v zależności<br>dnocześnie<br>e mnożnik<br>zną (np. LC<br>ina pod uwa<br>nną niż 0.00 |
| LG2 lub ob<br>ążenia wł<br>w zależnoś<br>dnocześnie<br>e mnożnik<br>zną (np. Lu<br>ana pod uw<br>nną niż 0.0     | LG2 lub oba<br>ążenia wła:<br>v zależności<br>dnocześnie<br>e mnożnik<br>zną (np. LC<br>ana pod uwa<br>nną niż 0.00 |
| LG2 lub ob<br>ążenia wł<br>w zależność<br>dnocześnie<br>e mnożnik<br>zną (np. Lu<br>ana pod uw<br>nną niż 0.0    | LG2 lub oba<br>ążenia wła:<br>v zależności<br>dnocześnie<br>e mnożnik<br>zną (np. LC<br>ina pod uwa<br>nną niż 0.00 |
| LG2 lub ob<br>iążenia wł<br>w zależność<br>dnocześnie<br>e mnożnik<br>zzną (np. Lu<br>ana pod uv<br>nną niż 0.0  | LG2 lub oba<br>ążenia wła<br>v zależności<br>dnocześnie<br>e mnożnik<br>zną (np. LC<br>ana pod uwa<br>nną niż 0.00  |
| LG2 lub ob<br>iążenia wła<br>w zależność<br>dnocześnie<br>e mnożnik<br>zzną (np. Lu<br>ana pod uw<br>nną niż 0.0 | LG2 lub oba<br>ążenia wła<br>v zależności<br>dnocześnie<br>e mnożnik<br>zną (np. LC<br>ana pod uwa<br>nną niż 0.00  |
| LG2 lub ob<br>iążenia wł<br>w zależnoś<br>dnocześnie<br>e mnożnik<br>zrną (np. Lu<br>ana pod uw<br>nną niż 0.0   | LG2 lub oba<br>ążenia wła<br>v zależności<br>dnocześnie<br>e mnożnik<br>zną (np. LC<br>ana pod uwa<br>nną niż 0.00  |
| LG2 lub ob<br>iążenia wł<br>w zależność<br>dnocześnie<br>e mnożnik<br>zzną (np. Lu<br>ana pod uw<br>nną niż 0.0  | LG2 lub oba<br>ążenia wła<br>v zależności<br>dnocześnie<br>e mnożnik<br>zną (np. LC<br>ana pod uwa<br>nną niż 0.00  |
| LG2 lub ob<br>iążenia wł<br>v zależność<br>dnocześnie<br>e mnożnik<br>zzną (np. Lu<br>ana pod uv<br>nną niż 0.0  | LG2 lub oba<br>ążenia wła<br>v zależności<br>dnocześnie<br>e mnożnik<br>zną (np. LC<br>ana pod uwa<br>nną niż 0.00  |
| LG2 lub ob<br>iążenia wł<br>w zależność<br>dnocześnie<br>e mnożnik<br>zzną (np. Lu<br>ana pod uw<br>nną niż 0.0  | LG2 lub oba<br>ążenia wła<br>v zależności<br>dnocześnie<br>e mnożnik<br>zną (np. LC<br>ana pod uwa<br>nną niż 0.00  |
| LG2 lub ob<br>iążenia wł<br>w zależność<br>dnocześnie<br>e mnożnik<br>zzną (np. Lu<br>ana pod uw<br>nną niż 0.0  | LG2 lub oba<br>ążenia wła<br>v zależności<br>dnocześnie<br>e mnożnik<br>zną (np. LC<br>ana pod uwa<br>nną niż 0.00  |
| LG2 lub ob<br>iążenia wł<br>w zależność<br>dnocześnie<br>e mnożnik<br>zzną (np. Lu<br>ana pod uw<br>nną niż 0.0  | LG2 lub oba<br>ążenia wła<br>v zależności<br>dnocześnie<br>e mnożnik<br>zną (np. LC<br>ana pod uwa<br>nną niż 0.00  |
| LG2 lub ob<br>iążenia wł<br>w zależność<br>dnocześnie<br>e mnożnik<br>zną (np. Lu<br>ana pod uw<br>nną niż 0.0   | LG2 lub oba<br>ążenia wła<br>v zależności<br>dnocześnie<br>e mnożnik<br>zną (np. LC<br>ina pod uwa<br>nną niż 0.00  |
| LG2 lub ob<br>iążenia wł<br>w zależność<br>dnocześnie<br>e mnożnik<br>zzną (np. Lu<br>ana pod uw<br>nną niż 0.0  | LG2 lub oba<br>ążenia wła<br>v zależności<br>dnocześnie<br>e mnożnik<br>zną (np. LC<br>ana pod uwa<br>nną niż 0.00  |
|                                                                                                    |                                                                                                    |

### ROZDZIAŁ 7 "Analiza"

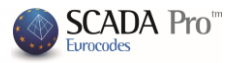

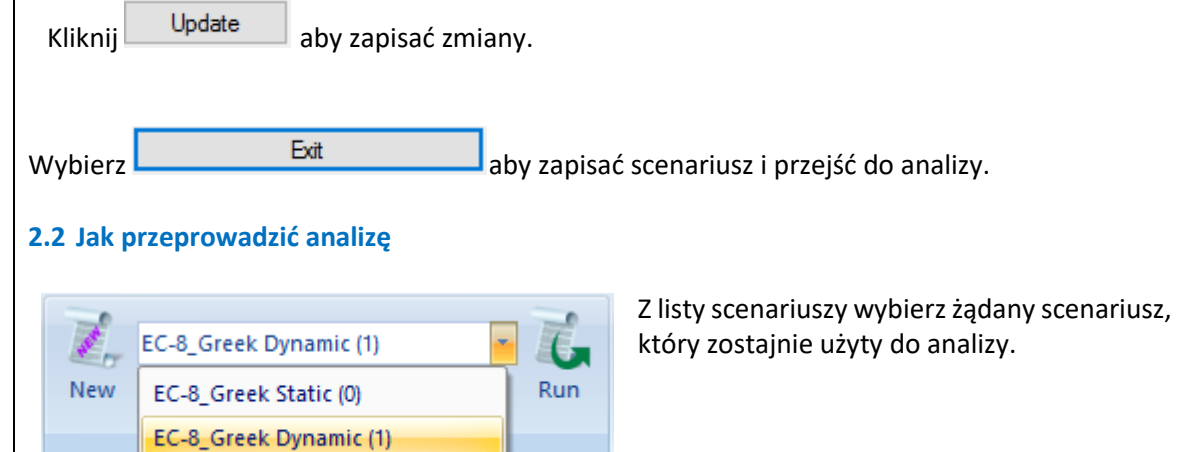

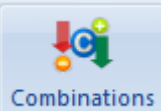

Na liście scenariuszy znajdują się dwa domyślne scenariusze a także wszystkie scenariusze zdefiniowane przez użytkownika. Wybierz jeden scenariusz i określ parametry dla danej analizy. Aby rozpocząć analizę naciśnij Wykonaj.

#### 2.3 Jak stworzyć kombinacje:

| Combination       | S Checks S | eismic<br>Force | Kl<br>go<br>da | iknij p<br>dzie m<br>anymi | ooleo<br>noże<br>dla | cenie Ko<br>sz okreś<br>aktywne | lić | i <mark>bina</mark><br>wła:<br>o sce | sne<br>enar                                                     | ał<br>ze<br>iu | oy otworz<br>estawieni<br>sza analiz       | zyć <mark>Kom</mark><br>e, które<br>zy. | uz | nacje o<br>rupełni          | o <mark>bci</mark><br>ia ta | <mark>ąże</mark><br>abelo |
|-------------------|------------|-----------------|----------------|----------------------------|----------------------|---------------------------------|-----|--------------------------------------|-----------------------------------------------------------------|----------------|--------------------------------------------|-----------------------------------------|----|-----------------------------|-----------------------------|---------------------------|
| F                 | Results    |                 |                |                            |                      |                                 |     |                                      |                                                                 |                |                                            |                                         |    |                             |                             |                           |
| ombinacje grup o  | obciążeń   |                 |                |                            |                      |                                 |     |                                      |                                                                 |                |                                            |                                         |    |                             |                             | ×                         |
| /G 1.35<br>/Q 1.5 | γE 1 γG    |                 |                | Ε 1 ψ2                     |                      | 0<br>Wiatr - Śnieg              |     |                                      | SGN<br>ΣγG+γQ+Σγψ0Q<br>ΣG+ψ1Q+Σψ2Q<br>ΣG+ψ1Q+Σψ2Q<br>ΣG+E+Σγψ2O |                | SGU<br>ΣG+Q+Σψ0Q<br>ΣG+ψ1Q+Σψ2Q<br>ΣG+Σω20 |                                         | Us | Obliczanie<br>Usuń wszystko |                             |                           |
|                   | Tur        | Kierupek        | _              | 1.01                       |                      | 1.02                            |     | 1.02                                 |                                                                 |                | 104                                        | 1.05                                    |    | 1.06                        |                             |                           |
| Scenariusz        | тур        | KIETUTIEK       |                | Static (2)                 | •                    | Static (2)                      | Ŧ   | Static V                             | Min                                                             | -              | Static Win                                 | Static Win                              | -  | Static Win                  | -                           | Sta                       |
| Przypadek ob      |            |                 |                | 1                          | ,                    | 2                               | _   | 1                                    |                                                                 | -              | 2                                          | 3                                       |    | 4                           |                             | 1                         |
| Tvp Obciażeń      |            |                 |                | G                          | •                    | 0                               | Ŧ   | Erx                                  |                                                                 | Ŧ              | -<br>NULL                                  | NULL                                    | -  | NULL                        | -                           | NU                        |
| Akcia             |            |                 |                | -                          | •                    | -                               | Ŧ   | Wiatr (                              | 0.60                                                            | •              | Wiatr (0.60                                | Wiatr (0.60                             |    | Wiatr (0.6                  | o 💌                         | Wi                        |
| Opis              |            |                 |                |                            |                      |                                 |     |                                      |                                                                 |                |                                            |                                         |    |                             |                             |                           |
| Komh ·1           | SGN T      | Nie             | Ŧ              | 1 35                       |                      | 1.50                            |     |                                      |                                                                 |                |                                            |                                         |    |                             |                             |                           |
| Komb.:2           | SGN T      | Nie             | •              | 1.35                       |                      | 1.50                            |     | 0.90                                 |                                                                 |                |                                            |                                         |    |                             |                             |                           |
| Komb.:3           | SGN        | Nie             | •              | 1.35                       |                      | 1.50                            |     |                                      |                                                                 |                | 0.90                                       |                                         |    |                             |                             | -                         |
| Komb.:4           | SGN        | Nie             | -              | 1.35                       |                      | 1.50                            |     |                                      |                                                                 |                |                                            | 0.90                                    |    |                             |                             | -                         |
| Komb.:5           | SGN        | Nie             | -              | 1.35                       |                      | 1.50                            |     |                                      |                                                                 |                |                                            |                                         |    | 0.90                        |                             | -                         |
| Komb.:6           | SGN        | Nie             | -              | 1.35                       |                      | 1.50                            |     |                                      |                                                                 |                |                                            |                                         |    |                             |                             | 0.9                       |
| Komb.:7           | SGN        | Nie             | -              | 1.35                       |                      | 1.50                            |     |                                      |                                                                 |                |                                            |                                         |    |                             |                             | _                         |
| Komb.:8           | SGN        | Nie             | -              | 1.35                       |                      | 1.50                            |     |                                      |                                                                 |                |                                            |                                         |    |                             |                             |                           |
| Komb.:9           | SGN        | Nie             | •              | 1.35                       |                      | 1.50                            |     |                                      |                                                                 |                |                                            |                                         |    |                             |                             |                           |
| Komb.:10          | SGN        | Nie             | •              | 1.35                       |                      | 1.50                            |     |                                      |                                                                 |                |                                            |                                         |    |                             |                             |                           |
| Komb.:11          | SGN _      | Nie             | •              | 1.35                       |                      | 1.50                            |     |                                      |                                                                 |                |                                            |                                         |    |                             |                             |                           |
| Komb.:12          | SGN 💌      | Nie             | •              | 1.35                       |                      | 1.50                            |     |                                      |                                                                 |                |                                            |                                         |    |                             |                             | ~                         |
| <                 |            |                 |                |                            |                      |                                 |     |                                      |                                                                 |                |                                            |                                         |    |                             |                             | >                         |
| Dodaj             | Usuń       |                 | Otwóra         | z Z                        | apisz                | TXT                             |     | Ka                                   | mbinad                                                          | ije d          | domyślne                                   |                                         |    | OK                          | An                          | uluj                      |

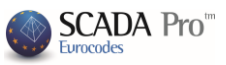

Po przeprowadzenia analizy scenariusza zestawienia są generowane automatycznie przez program. Zestawienie otwiera się w tabeli zawierającej dane z bieżącej analizy.

- Możesz stworzyć własne zestawienia bez wykorzystania "Domyślnych" albo dodać więcej obciążeń z innych scenariuszy i stworzyć nowe zestawienie poprzez modyfikacje ustawień domyślnych albo usunięcie wszystkich i wprowadzenie nowych współczynników. Co więcej, możesz wprowadzić czynniki i wybrać zestawienie a następnie kliknąć "Obliczenie" aby automatycznie uzupełnić tabelę. Narzędzie "Zestawienie grupy obciążeń" działa jak plik Excel'a i daje możliwość kopiowania, usuwania przy użyciu skrótów klawiszowych Ctrl+C, Ctrl+V, Shift i kliknięcie prawym przyciskiem myszy.
- Predefiniowane zestawienia zawierają założenia dotyczące sejsmicznych scenariuszy. Aby utworzyć scenariusz bez obciążeń sejsmicznych możesz użyć trybu automatycznego lub ręcznego.

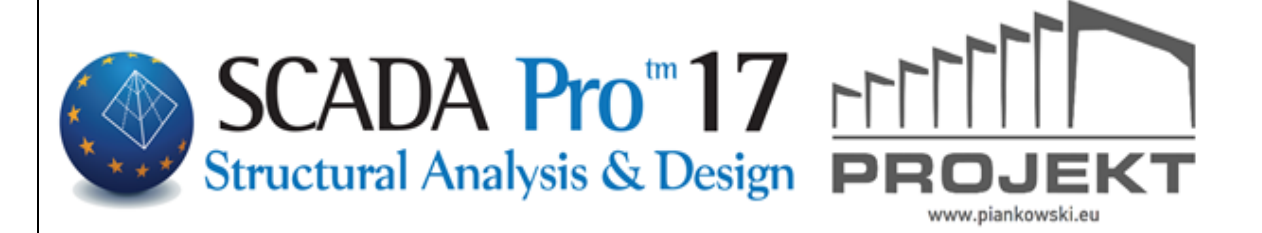